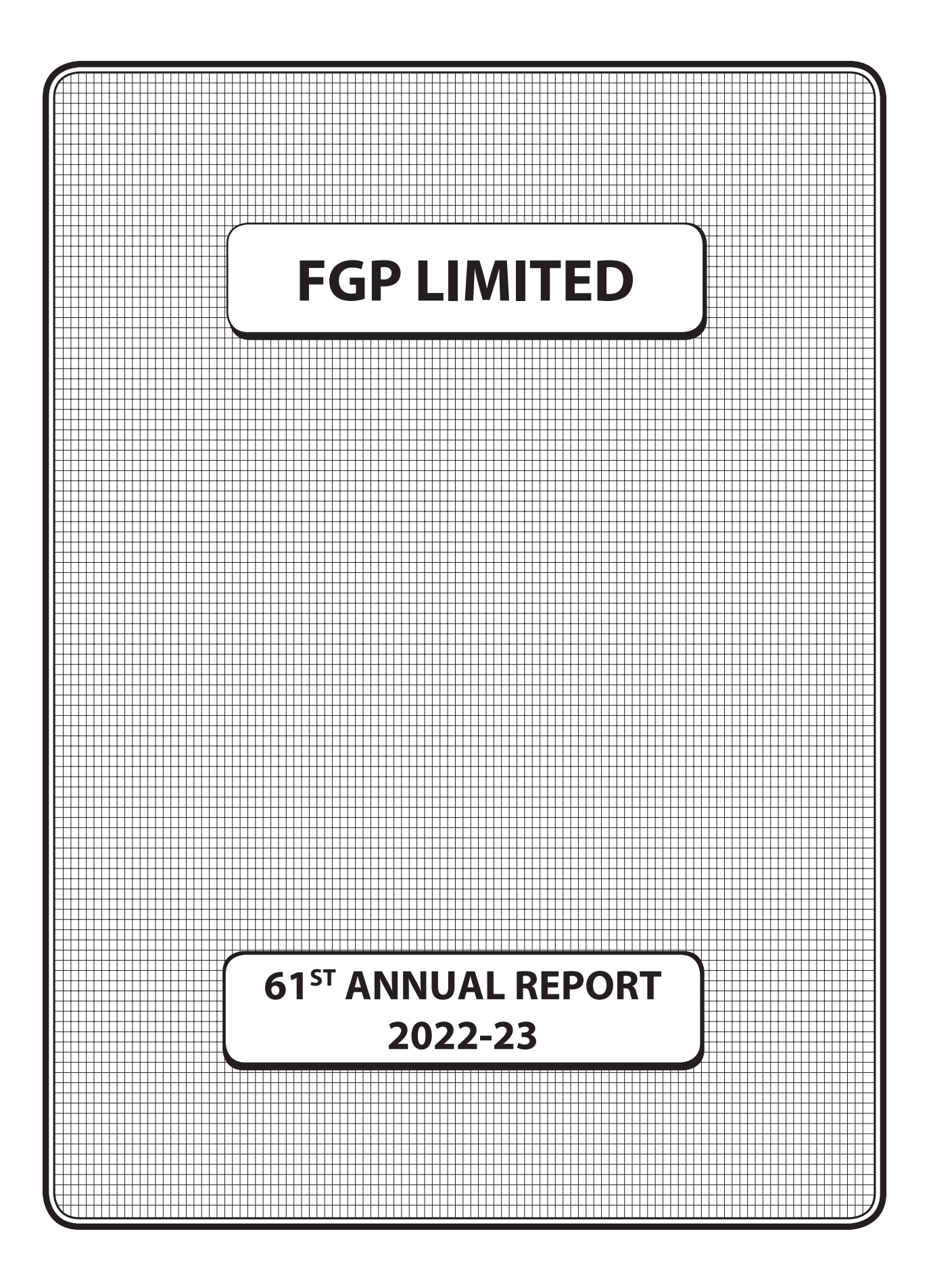

#### **CORPORATE INFORMATION**

Corporate Identification Number (CIN): L26100MH1962PLC012406

| Directors                                   |                                                                                                    |
|---------------------------------------------|----------------------------------------------------------------------------------------------------|
|                                             | Mr. H. N. Singh Rajpoot<br>(Chairman)                                                                                                    |
|                                             | Mr. H. C. Dalal                                                                                                    |
|                                             | Mr. Prem Kapil                                                                                                    |
|                                             | Ms. Shweta Musale                                                                                                    |
|                                             | Mr. Rohin Bomanji                                                                                                    |
| Company Secretary<br>and Compliance Officer |                                                                                                    |
|                                             | Ms. Vandana Joshi                                                                                                    |
| Statutory Auditors                          |                                                                                                    |
|                                             | M/s. MVK Associates                                                                                                    |
| Bankers                                     |                                                                                                    |
|                                             | ICICI Bank Ltd                                                                                                    |
| Registrars & Transfer Agents                |                                                                                                    |
|                                             | Bigshare Services Private Limited<br>Office no. S6-2, 6 <sup>th</sup> Floor<br>Pinnacle Park<br>Next to Ahura Centre,<br>Mahakali Caves Road,<br>Andheri (East)<br>Mumbai - 400 093 |
| Registered Office                           |                                                                                                    |
|                                             | Commercial Union House<br>9, Wallace Street,<br>Fort, Mumbai - 400 001                                                                                                    |

#### INDEX

| SR. No. | DESCRIPTION                    | PAGE No. |
|---------|--------------------------------|----------|
| 1       | Notice                         | 3        |
| 2       | Board's Report                 | 13       |
| 3       | Report on Corporate Governance | 26       |
| 4       | Auditors' Report               | 42       |
| 5       | Balance Sheet                  | 50       |
| 6       | Statement of Profit and Loss   | 51       |
| 7       | Cash Flow Statement            | 52       |
| 8       | Notes to Financial Statements  | 54       |

#### NOTICE

NOTICE is hereby given that the Sixty-First Annual General Meeting of the members of FGP Limited will be held on **Wednesday, September 20, 2023 at 3.30 p.m.** Indian Standard Time ("I.S.T.") through Video Conferencing ('VC') facility or Other Audio-Visual means ('OAVM') to transact the following business:

#### **ORDINARY BUSINESS:**

- 1. To receive, consider and adopt the Audited Financial Statements of the Company for the financial year ended March 31, 2023 together with the Reports of the Board of Directors and Auditors thereon.
- To appoint a Director in place of Mr. Rohin Bomanji (DIN: 06971089), who retires by rotation in terms of Section 152(6) of the Companies Act, 2013 and being eligible, offers himself for re-appointment.

#### NOTES:

- In accordance with the General Circulars No. 14/2020 1. dated April 08, 2020, No.17/2020 dated April 13, 2020, No. 20/2020 dated May 05, 2020, No. 02/2021 dated January 13, 2021, No. 21/2021 dated December 14, 2021 No. 2/2022 dated May 5, 2022 and No. 10/2022 dated December 28, 2022 issued by the Ministry of Corporate Affairs (collectively referred to as 'MCA Circulars') and Circulars dated May 12, 2020, January 15, 2021, May 13, 2022 and January 5, 2023 issued by the Securities and Exchange Board of India ('SEBI') and in compliance with the provisions of the Companies Act, 2013 ("the Act"), Securities and Exchange Board of India (Listing Obligations and Disclosure Requirements) Regulations, 2015 ("Listing Regulations"'), the Sixty-First Annual General Meeting of the members of the Company ('AGM') is being held through Video Conferencing (VC)/Other Audio-Visual Means (OAVM), without the physical presence of the members at a common venue. National Securities and Depository Limited (NSDL) shall be providing facility for voting through remote e-voting, for participation in the AGM through VC/OAVM facility and e-voting during the AGM. The procedure for participating in the meeting through VC/OAVM is annexed herewith and is also available at the Company's website (www.fgpltd.in).
- 2. In accordance with the Secretarial Standard-2 on General Meetings issued by the Institute of Company Secretaries of India ("ICSI") read with Clarification/ Guidance on applicability of Secretarial Standards 1 and 2 dated April 15, 2020 issued by the ICSI, the proceedings of the AGM shall be deemed to be conducted at the Registered office of the Company located at 9, Wallace Street, Fort, Mumbai - 400001.

- Brief details of the Directors who are seeking appointment / re-appointment, pursuant to Regulations 36(3) of the Listing Regulations and Clause 1.2.5 of Secretarial Standards on General Meetings ('SS-2') issued by The Institute of Company Secretaries of India ('ICSI'), is annexed hereto.
- 4. Pursuant to the General Circular No. 14/2020 dated April 08, 2020, issued by the Ministry of Corporate Affairs, since the physical attendance of Members has been dispensed with, there is no requirement of appointment of proxies. Attendance of the members through VC/OAVM facility only, will be counted for the purpose of reckoning the quorum under section 103 of the Act. Accordingly, the Proxy Form, Attendance Slip and route map are not annexed to this Notice. However, the Body Corporates are entitled to appoint authorised representatives to attend the AGM through VC/OAVM and participate there at and cast their votes through e-voting.
- 5. In case of joint holders, the member whose name appears as the first holder in the order of names as per the Register of members of the Company will be entitled to vote.
- 6. Consolidation of Folios:

Members holding shares in the same name or in the same order of names, under different folios, are requested to notify the relevant details of the said holdings to the Company's Registrar & Share Transfer Agents M/s. Bigshare Services Private Limited at Office No. S6-2, 6th Floor, Pinnacle Business Park, Next to Ahura Centre, Mahakali Caves Road, Andheri (East) Mumbai - 400093, for consolidation of their shareholding into a single folio.

- 7. To prevent fraudulent transactions, Members are advised to exercise due diligence and notify the Company any change in address or demise of any Member as soon as possible. Members are also advised not to leave their demat account(s) dormant for long period. Periodic statement of holdings should be obtained from the concerned Depository Participant ('DP') and holdings should be verified from time to time.
- Change in address: Members are requested to notify immediately any change in their address:
  - a) If the shares are held in physical form to:
    - (i) The Company at its Registered Office at: F G P Limited
       9-Wallace Street, Fort, Mumbai -400001
       E-mail: <u>investors@fgpltd.in</u>

OR

- (ii) The Registrar and Share Transfer Agents of the Company at the following address: Bigshare Services Private Limited Office No. S6-2, 6th Floor, Pinnacle Business Park, Next to Ahura Centre, Mahakali Caves Road, Andheri (East) Mumbai — 400093 E-mail: <u>investor@bigshareonline.com</u>
- b) If the shares are held in demat form, to the respective Depository Participants ("DP").
- 9. (i). SEBI has mandated the submission of Permanent Account Number ("PAN") by every participant in securities market. Members holding shares in electronic form are, therefore, requested to submit the PAN to their Depository Participants with whom they are maintaining their demat accounts. Members holding shares in physical form can submit their PAN details to the Company's Registrar and Share Transfer Agent.
  - (ii). Pursuant to SEBI Circular no. SEBI/HO/MIRSD/ MIRSDPoD1/P/CIR/2023/37 dated March 16, 2023, SEBI has mandated all the listed companies to record their PAN, Nomination, Contact details, Bank A/c details and Specimen signature for their corresponding folio numbers of holders of physical securities. The folios wherein any one of the cited documents/details is not available on or after October 1, 2023, shall be frozen by the RTA. The RTA shall not be able to process any service requests or complaints received from the holder(s) / claimant(s), till PAN, KYC Details and Nomination documents/details are updated. Accordingly, requisite communication has been sent to the Members holding shares in physical form to update the requisite KYC details.

The securities in the frozen folios shall be eligible:

- To lodge any grievance or avail of any service, only after furnishing the complete documents / details as mentioned above;
- To receive any payment including dividend, interest or redemption amount (which would be only through electronic mode) only after they comply with the above stated requirements.

The forms for updation of PAN, KYC, bank details and Nomination viz., Forms ISR-1, ISR-2, ISR-3, SH-13 and the said SEBI circular are available on our website <u>https://www.fgpltd.in/</u>. In view of the above, we urge Members holding shares in physical form to submit the required forms along with the supporting documents at the earliest. The Company has dispatched a letter to the Members holding shares in physical form in relation to the above referred SEBI Circular. Members who hold shares in dematerialized form and wish to update their PAN, KYC, Bank details and Nomination, are requested to contact their respective DPs.

Further, Members holding shares in physical form are requested to ensure that their PAN is linked to Aadhaar to avoid freezing of folios. Such frozen folios shall be referred by RTA/Company to the administering authority under the Benami Transactions (Prohibitions) Act, 1988 and/or Prevention of Money Laundering Act, 2002, after December 31, 2025.

- The Members may further note that through SEBI 10. Notification dated January 24, 2022, read with SEBI Circular dated January 25, 2022, the listed companies are required to issue the securities in dematerialized form only while processing the requests for Issue of duplicate securities certificate, Claim from Unclaimed Suspense Account, Renewal / Exchange of securities certificate, Endorsement, Sub-division / Splitting of securities certificate, Consolidation of securities certificates/folios, Transmission, Transposition. Also, in view of the Regulation 40 of the Listing Regulations, as amended with effect from April 25, 2019, securities of listed companies can now be transferred only in the demat mode. Members holding shares in physical form are therefore requested to convert their holdings into the demat mode to avoid loss of shares or fraudulent transactions and avail better investor servicing.
- 11. The Register of Directors and Key Managerial Personnel and their shareholding maintained under Section 170 of the Act and the Register of Contracts or Arrangements in which the Directors are interested maintained under Section 189 of the Act will be available electronically for inspection by the members during the AGM. All other documents referred to in the accompanying Notice will be available for inspection through electronic mode by the Members, in accordance with applicable statutory requirements. Members seeking to inspect such documents can send an e-mail to fgpltd.agm@gmail.com.
- 12. Subject to the receipt of requisite number of votes, the Resolutions forming part of the AGM Notice shall be deemed to have been passed on the date of the AGM i.e. Wednesday, September 20, 2023.

#### **13. ELECTRONIC DISPATCH OF ANNUAL REPORT:**

In compliance with the MCA Circulars and SEBI Circulars, Notice of the AGM along with the Annual

Report of FY 2022-23 is being sent only through electronic mode to those members whose email IDs are registered with the Company / Depositories. Members may note that the Notice and Annual Report of FY 2022-23 will also be available on the Company's website <u>www.fgpltd.in</u> under 'Financials' tab and may also be accessed on the website of the Stock Exchange i.e. BSE Limited at <u>www.bseindia.com</u> and on the website of NSDL at <u>www.evoting.nsdl.com</u>.

#### 14. REGISTRATION OF EMAIL ID:

#### a. FOR MEMBERS HOLDING PHYSICAL SHARES:

The Members of the Company may get their email addresses registered with Company's RTA by providing a Form ISR-1 duly filled and signed by the Member together with the supporting documents as stated therein. The Investor Service Request form can be downloaded from website of the RTA https://www.bigshareonline. com/Index.aspx  $\rightarrow$  For Investors  $\rightarrow$  Investors Resources  $\rightarrow$  Form ISR-1 or from Companies Website  $\rightarrow$  Shareholders Information  $\rightarrow$  Advice - Shareholder's holding shares in physical mode. Further the Company had already sent letters to shareholders for furnishing the requisite details as per SEBI Circular No. SEBI/HO/MIRSD/MIRSD-PoD-1/P/CIR/2023/37 dated March 16, 2023.

### b. FOR MEMBERS HOLDING SHARES IN DEMAT MODE:

The members holding shares in demat form may get their email address registered with their respective Depository Participant(s).

However, for receiving soft copy of Annual Report of FY 2022-23 and Notice of 61<sup>st</sup> AGM, such members may send an email to <u>investors@fgpltd.in</u> alongwith their details such as Name of shareholder, DPID/ Client ID, PAN and mobile number.

#### **15. PARTICIPATION AT THE AGM AND VOTING**

#### A. Process and manner for participating in the Annual General Meeting ('AGM') through VC / OAVM is explained herein below:

i. Member will be provided with a facility to attend the AGM through VC/OAVM through the NSDL e-Voting system. Members may access by following the steps mentioned below for "Access to NSDL e-Voting system". After successful login, you can see link of "VC/OAVM link" placed under "Join meeting" menu against company name. You are requested to click on VC/OAVM link placed under **"Join General Meeting"** menu.

The link for VC/OAVM will be available in Shareholder/Member login where the **EVEN** of **Company - 125189** will be displayed.

- ii. Please note that the members who do not have the User ID and Password for e-Voting or have forgotten the User ID and Password may retrieve the same by following the remote e-Voting instructions mentioned in the Notice to avoid last minute rush.
- iii. The Members can join the AGM in the VC/OAVM mode 30 minutes before the scheduled commencement time of the Meeting and window for joining the Meeting shall be kept open throughout the proceedings of the AGM.
- iv. Members are encouraged to join the Meeting through Laptops / IPads connected through broadband for a better experience. Please note that Participants connecting from mobile devices or tablets or through Laptop via mobile hotspot may experience Audio / Video loss due to fluctuation in their respective network connections. It is therefore recommended to use stable Wi-Fi or LAN connection to mitigate any kind of aforesaid glitches.
- Members who would like to express their v. views/ ask guestions during the meeting may register themselves as a speaker may send their request mentioning their name, DP ID and Client ID/ folio number, email id, PAN, mobile number at fgpltd.agm@gmail.com from 9.00 a.m. (IST) on Thursday, September 14, 2023 till 5.00 p.m. (IST) on Saturday, September 16, 2023. Those Members who have registered themselves as a speaker will only be allowed to express their views/ask questions during the AGM. The Company reserves the right to restrict the number of speakers depending on the availability of time for the AGM.
- vi. The Members who do not wish to speak during the AGM but have queries on accounts or any matter to be placed at the AGM may send the same latest by Sunday, September 17, 2023 mentioning their name, DP ID and Client ID/ folio number, PAN,

mobile number at <u>fgpltd.agm@gmail.com</u>. These queries will be replied suitably either at the AGM or by an e-mail.

- vii. Corporate/Institutional Members intending to appoint their authorised representatives to attend and vote at the AGM through VC/OAVM or through remote e-Voting are requested to send a scanned copy (PDF/JPEG format) of their Board/Corporate Resolution authorizing its representative(s) to attend and vote at AGM on their behalf, pursuant to Section 113 of the Act, to the Scrutinizer by e-mail at fgpltd.scrutinizer@gmail.com with a copy marked to <u>evoting@nsdl.co.in</u> and to the Company at fgpltd.agm@gmail.com.
- viii. The attendance of the Members attending the AGM through VC/OAVM will be counted for the purpose of reckoning the quorum under Section 103 of the Companies Act, 2013.

#### B. Remote e-Voting and Voting at AGM:

- i. Pursuant to Section 108 of the Act, read with Rule 20 of the Companies (Management and Administration) Rules, 2014, as amended from time to time, Regulation 44 of the Listing Regulations and SS-2 on "General Meetings" issued by the ICSI and in terms of SEBI Circular No. SEBI/HO/CFD/CMD/CIR/P/2020/242 dated December 9, 2020, in relation to e-voting facility provided by Listed Entities, the Company is pleased to provide its members, facility to exercise their right to vote on resolutions proposed to be considered at the AGM by electronic means and the business may be transacted through e-voting facility. The facility of casting the votes by the members using an electronic voting system before the meeting as well as during the AGM will be provided by National Securities Depository Limited ("NSDL").
- ii. The voting rights of members shall be in proportion to their shares of the paid-up equity share capital of the Company as on Wednesday, September 13, 2023 ("the cut-off date"). Any person, whose name is recorded in the Register of Members or in the Register of Beneficial Owners maintained by the Depositories as on the cutoff date only shall be entitled to avail the facility of remote e-voting before the AGM and during the AGM. Any person who acquires the shares of the Company post-dispatch of the Notice

of this AGM but holding the shares prior to the cut-off date, may follow the same procedure as mentioned below for e-voting.

- Any person holding shares in physical form and non-individual shareholders, who acquires shares of the Company and becomes member of the Company after the notice is sent through e-mail and holding shares as of the cut-off date i.e. Wednesday, September 13, 2023, may obtain the login ID and password by sending a request at evoting@nsdl.co.in or Issuer/RTA. However, if you are already registered with NSDL for remote e-voting, then you can use your existing user ID and password for casting your vote. If you forgot your password, you can reset your password by using "Forgot User Details/Password" or "Physical User Reset Password" option available on www.evoting.nsdl.com or call on toll free no. 022-4886 7000. In case of Individual Shareholders holding securities in demat mode who acquires shares of the Company and becomes a Member of the Company after sending of the Notice and holding shares as of the cut-off date may follow steps mentioned in the Notice of the AGM under "Access to NSDL e-Voting system".
- iii. The members who have cast their vote by remote e-voting prior to the AGM may also attend the AGM by way of VC / OAVM facility only but shall not be entitled to cast their vote again at the AGM.
- iv. Mr. P. N. Parikh (Membership No. FCS 327) or failing him Mr. Mitesh Dhabliwala (Membership No. FCS 8331) or failing him Ms. Sarvari Shah (Membership No. FCS 9697) of Parikh Parekh & Associates, Company Secretaries, has been appointed to act as the Scrutinizer, to scrutinize the remote e-voting process before and e-voting process during the AGM in a fair and transparent manner.
- v. The Scrutinizer shall, immediately after the conclusion of the e-voting at the AGM, unblock the votes cast through e-voting (votes cast during the AGM and votes cast through remote e-Voting before the AGM) and make, not later than two working days of conclusion of the AGM, a consolidated Scrutinizer's Report of the total votes cast in favour or against, if any, to the Chairman or a person authorised by him in writing, who shall countersign the same.

vi. The Results declared along with the Report of the Scrutinizer shall be placed on the Company's website (<u>www.fgpltd.in</u>) and also be displayed on the website of NSDL (<u>www.evoting.nsdl.com</u>) immediately after the results are declared and simultaneously communicated to the Stock Exchanges.

### The instructions for members for voting electronically are as under:-

The remote e-voting period will commence at 09:00 a.m. (I.S.T.) on Sunday, September 17, 2023 and will end at 5:00 p.m. (I.S.T.) on Tuesday, September 19, 2023. The remote e-voting module shall be disabled by NSDL for voting thereafter. The members, whose names appear in the Register of Members / Beneficial Owners as on the record date (cut-off date) i.e. Wednesday, September 13, 2023, may cast their vote electronically. Once vote on a resolution is cast by the Member, the Member shall not be allowed to change it subsequently.

# The details of the process and manner for remote e-voting and joining the AGM are explained herein below:-

The way to vote electronically on NSDL e-Voting system consists of "Two Steps" which are mentioned below:

#### Step 1: Access to NSDL e-Voting system

# A) Login method for e-Voting and joining virtual meeting for Individual shareholders holding securities in demat mode

In terms of SEBI circular dated December 9, 2020 on e-Voting facility provided by Listed Companies, Individual shareholders holding securities in demat mode are allowed to vote through their demat account maintained with Depositories and Depository Participants. Shareholders are advised to update their mobile number and email Id in their demat accounts in order to access e-Voting facility.

| I Oain | mothod for Individual | charoholdorc holding | n cocuritios in doi   | mat mode is diven h    | 1010141 |
|--------|-----------------------|----------------------|-----------------------|------------------------|---------|
| LUUIII |                       |                      | יז אברמוונובא ווו מבו | רומנ וווטעב וא עועבודג | JEIUW.  |
|        |                       |                      |                       |                        |         |

| Type of shareholders      | Login Method |                                                                                                    |  |
|---------------------------|--------------|----------------------------------------------------------------------------------------------------|--|
| Securities held with NSDL | 1.           | NSDL IDeAS facility                                                                                                    |  |
|                           |              | If you are already registered, follow the below steps                                                                                                    |  |
|                           | i.           | Visit the e-Services website of NSDL. Open web browser by typing the following URL: <u>https://eservices.nsdl.com/</u> either on a Personal Computer or on a mobile.                                                                   |  |
|                           | ii.          | Once the home page of e-Services is launched, click on the <b>"Beneficial Owner"</b> icon under <b>"Login"</b> which is available under <b>"IDeAS"</b> section.                                                                        |  |
|                           | iii.         | A new screen will open. You will have to enter your User ID and Password. After successful authentication, you will be able to see e-Voting services                                                                                   |  |
|                           | iv.          | Click on "Access to e-Voting" under e-Voting services and you will be able to see e-Voting page.                                                                                                    |  |
|                           | v.           | Click on options available against company name or e-Voting service provider -<br>NSDL and you will be re-directed to NSDL e-Voting website for casting your vote<br>during the remote e-Voting period or AGM & voting during the AGM. |  |
|                           | lf th        | e user is not registered for IDeAS e-Services, follow below steps:                                                                                                    |  |
|                           | (i)          | Option to register is available at https://eservices.nsdl.com.                                                                                                    |  |
|                           | (ii)         | Select <b>"Register Online for IDeAS"</b> Portal or click at <u>https://eservices.nsdl.com/</u><br><u>SecureWeb/IdeasDirectReg.jsp</u>                                                                                                 |  |
|                           | (iii)        | Please follow steps given in points (i) to (v).                                                                                                    |  |
|                           | 2.           | E-Voting Website of NSDL:                                                                                                    |  |
|                           | i.           | Open web browser by typing the following URL: <u>https://www.evoting.nsdl.com/</u> either on a Personal Computer or on a mobile.                                                                                                    |  |

| Type of shareholders                                                                                            | Login Method                                                                                                    |  |
|----------------------------------------------------------------------------------------------------|----------------------------------------------------------------------------------------------------|--|
|                                                                                                    | ii. Once the home page of e-Voting system is launched, click on the icon "Login" which is available under 'Shareholder/Member' section.                                                                                                    |  |
|                                                                                                    | iii. A new screen will open. You will have to enter your User ID (i.e. your sixteen digit demat account number held with NSDL), Password/OTP and a Verification Code as shown on the screen.                                                                                                    |  |
|                                                                                                    | After successful authentication, you will be redirected to NSDL Depository<br>wherein you can see e-Voting page. Click on options available against compa<br>name or e-Voting service provider - NSDL and you will be redirected to e-Vot<br>website of NSDL for casting your vote during the remote e-Voting period<br>joining the AGM & voting during the AGM.                                                                                                    |  |
|                                                                                                    | v. Shareholders/Members can also download NSDL Mobile App "NSDL Speede" facility by scanning the QR code mentioned below for seamless voting experience.                                                                                                    |  |
|                                                                                                    | NSDL Mobile App is available on                                                                                                    |  |
|                                                                                                    | 💣 App Store 🛛 🔈 Google Play                                                                                                    |  |
|                                                                                                    |                                                                                                    |  |
| Securities held with CDSL                                                                                       | 1. Existing users who have opted for Easi / Easiest, they can login through their user id and password. Option will be made available to reach e-Voting page without any further authentication. The URL for users to login to Easi / Easiest are requested to visit CDSL website www.cdslindia.com and click on login icon & New System Myeasi Tab and then user your existing my easi username & password                                                                                                    |  |
|                                                                                                    | <ol> <li>After successful login of Easi/Easiest the user will be also able to see the E Voting<br/>Menu. The Menu will have links of <b>e-Voting service provider</b> i.e. <b>NSDL</b>. Click on<br/><b>NSDL</b> to cast your vote.</li> </ol>                                                                                                    |  |
|                                                                                                    | 3. If the user is not registered for Easi/Easiest, option to register CDSL website www. cdslindia.com and click on login & New System Myeasi Tab and then click on registration option.                                                                                                    |  |
|                                                                                                    | 4. Alternatively, the user can directly access e-Voting page by providing demat Account Number and PAN No. from a link in <u>www.cdslindia.com</u> home page. The system will authenticate the user by sending OTP on registered Mobile & Email as recorded in the demat Account. After successful authentication, user will be provided links for the respective ESP i.e. NSDL where the e-Voting is in progress                                                                                                    |  |
| Individual Shareholders<br>(holding securities in demat<br>mode) login through their<br>depository participants | You can also login using the login credentials of your demat account through your<br>Depository Participant registered with NSDL/CDSL for e-Voting facility. Once login,<br>you will be able to see e-Voting option. Once you click on e-Voting option, you will<br>be redirected to NSDL/CDSL Depository site after successful authentication, wherein<br>you can see e-Voting feature. Click on options available against company name or<br>e-Voting service provider-NSDL and you will be redirected to e-Voting website of<br>NSDL for casting your vote during the remote e-Voting period or joining AGM &<br>voting during the AGM. |  |

**Important note:** Members who are unable to retrieve User ID/ Password are advised to use Forget User ID and Forget Password option available at abovementioned website.

Helpdesk for Individual Shareholders holding securities in demat mode for any technical issues related to login through Depository i.e. NSDL and CDSL.

| Login type                | Helpdesk details                                                                                                    |
|---------------------------|----------------------------------------------------------------------------------------------------|
| Securities held with NSDL | Members facing any technical issue in login can contact NSDL helpdesk by sending a request at <u>evoting@nsdl.co.in</u> or call at toll free no.: 022 - 4886 7000             |
| Securities held with CDSL | Members facing any technical issue in login can contact CDSL helpdesk by sending a request at <u>helpdesk.evoting@cdslindia.com</u> or contact at toll free no. 1800 22 55 33 |

B) Login Method for e-voting and joining the AGM for shareholders other than Individual shareholders holding securities in demat mode and shareholders holding securities in physical mode.

How to Log-in to NSDL e-Voting website?

- 1. Visit the e-Voting website of NSDL. Open web browser by typing the following URL: <u>https://www.evoting.nsdl.com/</u> either on a Personal Computer or on a mobile.
- 2. Once the home page of e-Voting system is launched, click on the icon "Login" which is available under "Shareholder/Member section" section.
- 3. A new screen will open. You will have to enter your User ID, your Password and a Verification Code as shown on the screen.

Alternatively, if you are registered for NSDL eservices i.e. IDEAS, you can log-in at <u>https://eservices.nsdl.com/</u> with your existing IDEAS login. Once you log-in to NSDL eservices after using your log-in credentials, click on e-Voting and you can proceed to Step 2 i.e. Cast your vote electronically.

4. Your User ID details are given below:

| Ma<br>(NS | nner of holding shares i.e. Demat<br>SDL or CDSL) or Physical | Your User ID is:                                                                                                    |
|-----------|---------------------------------------------------------------|----------------------------------------------------------------------------------------------------|
| a)        | For members who hold shares in demat account with NSDL.       | 8 Character DP ID followed by 8 Digit Client ID<br>For example if your DP ID is IN300*** and Client ID is 12******<br>then your user ID is IN300***12******                              |
| b)        | For members who hold shares in demat account with CDSL.       | 16 Digit Beneficiary ID<br>For example if your Beneficiary ID is 12************************************                                                                                  |
| c)        | For members holding shares in Physical Form.                  | EVEN Number of the Company – 125189 followed by Folio<br>Number registered with the company<br>For example if folio number is 001*** and EVEN is 125189 then<br>user ID is 125189 001*** |

- 5. Your password details are given below:
  - i) If you are already registered for e-Voting, then you can user your existing password to login and cast your vote.
  - ii) If you are using NSDL e-Voting system for the first time, you will need to retrieve the 'initial password' which was communicated to you. Once you retrieve your 'initial password', you need to enter the 'initial password' and the system will force you to change your password.

- iii) How to retrieve your 'initial password'?
  - i. If your email ID is registered in your demat account or with the company, your 'initial password' is communicated to you on your email ID. You will be required to trace the email sent to you from NSDL from your mailbox. Open the email and open the attachment i.e. a .pdf file. Open the .pdf file. The password to open the .pdf file is your 8-digit client ID for NSDL account, last 8 digits of client ID for CDSL account or folio number for shares held in physical form. The .pdf file contains your 'User ID' and your 'initial password'.
  - ii. If your email ID is not registered, please follow steps mentioned below for procuring the User ID and password and registration of email IDs for e-voting for the resolutions set out in this notice:

Member may send an email request to <u>evoting@nsdl.co.in</u> or to <u>fgpltd.agm@gmail.com</u> for obtaining User ID and Password by proving the details mentioned in Point (a) or (b) as the case may be:

- a) In case shares are held in physical mode please provide folio number, Name of shareholder, scanned copy of the share certificate (front and back), PAN (self-attested scanned copy of PAN card), AADHAR (selfattested scanned copy of Aadhar Card);
- b) In case shares are held in demat mode, please provide DPID-CLID (16 digit DPID + CLID or 16 digit Beneficiary ID), Name, client master or copy of Consolidated Account Statement, PAN (self-attested scanned copy of PAN card), AADHAR (self-attested scanned copy of Aadhar Card).
- If you are unable to retrieve or have not received the "Initial password" or have forgotten your password:
  - If you are holding shares in your demat account with NSDL or CDSL: Click on 'Forgot User Details / Password' option available on <u>www.evoting.nsdl.com</u>.

- ii. If you are holding shares in physical mode: Physical User Reset Password option available on <u>www.evoting.nsdl.com</u>.
- iii. If you are still unable to get the password by aforesaid two options, you can send a request at <u>evoting@nsdl.co.in</u> mentioning your DP ID-Client ID / folio number, your PAN, your name and your registered address.
- iv. Members can also use the OTP (One Time Password) based login for casting the votes on the e-voting system of NSDL.
- 7. After entering your password, tick on Agree to "Terms and Conditions" by selecting on the check box.
- 8. Now, you will have to click on "Login" button.
- 9. After you click on the "Login" button, Home page of e-Voting will open.

It is strongly recommended not to share your password with any other person and take utmost care to keep your password confidential. Login to the e-voting website will be disabled upon 5 (five) unsuccessful attempts to key in the correct password. In such an event, you will need to go through the 'Forgot User Details / Password' or 'Physical User Reset Password' option available on www.evoting.nsdl.com to reset the password.

# Step 2: Cast your vote electronically on NSDL e-Voting system and join General Meeting on NSDL e-Voting system.

### How to cast your vote electronically and join AGM on NSDL e-Voting system?

- 1. After successful login at Step 1, you will be able to see all the companies "EVEN" in which you are holding shares and whose voting cycle and General Meeting is in active status.
- 2. Select 'EVEN' of FGP Limited which is 125189.
- 3. Now you are ready for e-Voting as the Voting page opens.
- 4. Cast your vote by selecting appropriate options i.e. assent or dissent, verify/modify the number of shares for which you wish to cast your vote and click on "Submit" and also "Confirm" when prompted.
- 5. Upon confirmation, the message "Vote cast successfully" will be displayed.